## 当事人、律师手机客户端操作手册

说明:目前该 APP 只支持安卓手机。下载地址通过排期时 录入的庭审参与人员手机号进行短信通知。

## 如是苹果手机则需下载"华为会议"APP

## 1: 用户注册

打开互联网庭审 APP,进入首页,填写手机号码并通过短信获取 验证码,填写验证码并设置 6-18 位密码,点击确认,如下所示:

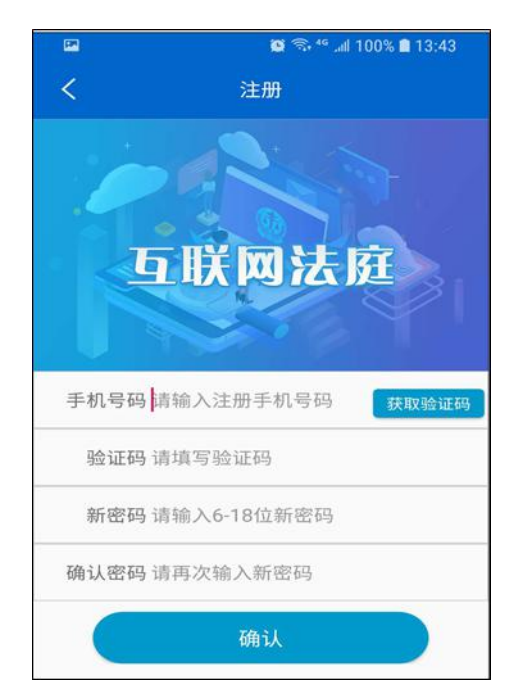

图 2-1 注册

点击确认之后进入实名认证,需要上传身份证正反两面,上传完之后 点击确认,如下:

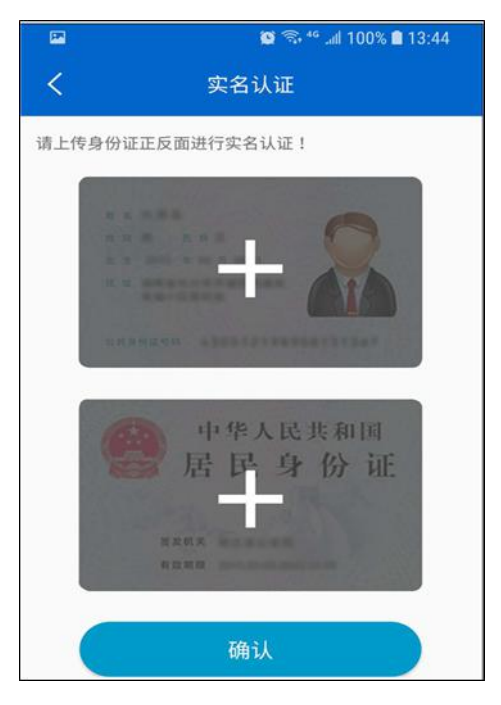

图 2-2 实名认证

就会提示注册成功,实名认证已完成:

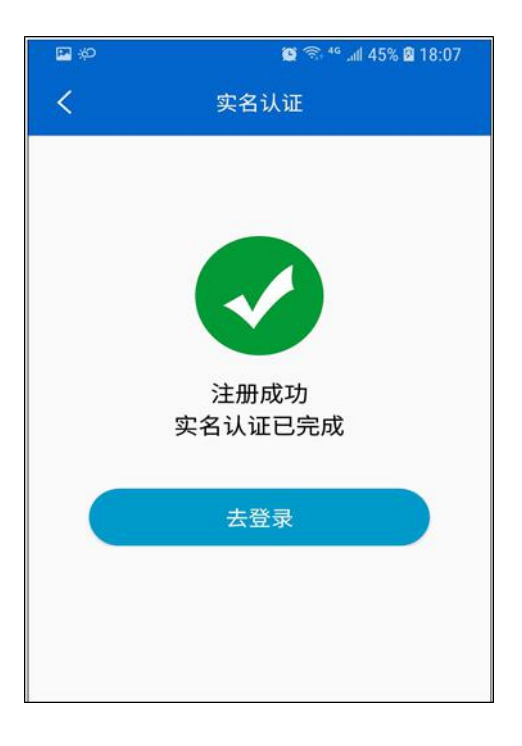

图 2-3 认证成功

点击登录,进入登录界面。

2: 用户登录成功,首页展示与用户相关的庭审列表,如下:

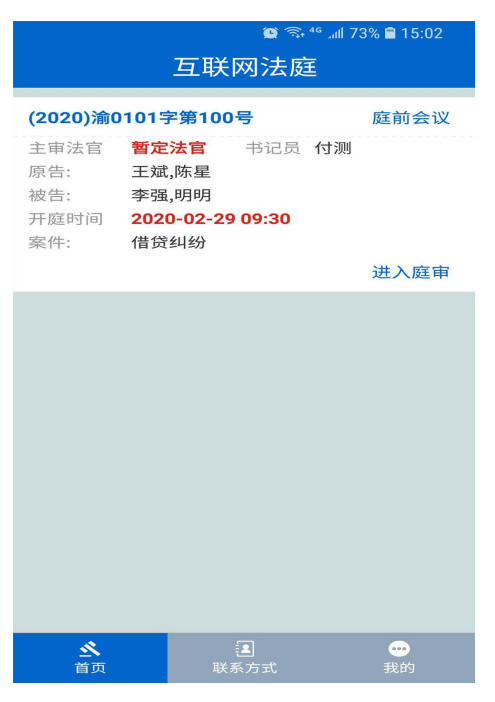

图 2-6 庭审列表

点击庭审按钮进入庭审画面,如下:

|                    |           |          | - D X         |
|--------------------|-----------|----------|---------------|
| ← (2020)渝0101字第100 | 5         |          |               |
| K                  | 8、开庭案件号的展 |          | 6、查看共享画面      |
| 2                  |           |          |               |
| 1                  |           |          | 1 -1          |
| Allen              |           | W.       | 101           |
| 0                  |           | A        | and the first |
|                    |           |          | alast.        |
|                    |           | Star 1   |               |
|                    |           |          |               |
| 1、证据展示 3、扬声器       | 5、摄像头转换   | 7、退出会议   |               |
|                    |           | - La     |               |
| 口 2、静音功能           |           |          |               |
|                    | 4、发起屏幕共享  | <u>*</u> |               |

图 2-7 进入庭审画面

注:如果书记员展示了电脑笔录画面,请点击右上角6:查看共享画

面,画面在手机上可以放大缩小。